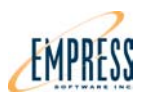

# Quick Installation Guide for Empress 8.62 Windows

## 1) Getting Ready

This Quick Installation Suite for Empress 8.62 Windows shows how to do an Empress installation on Windows 98, Windows NT, Windows 2000 and Windows XP.

Insert the Empress 8.62 CD into the CD drive and close the CD drive. After a short pause, the following window called "Empress Installation" should appear on your console.

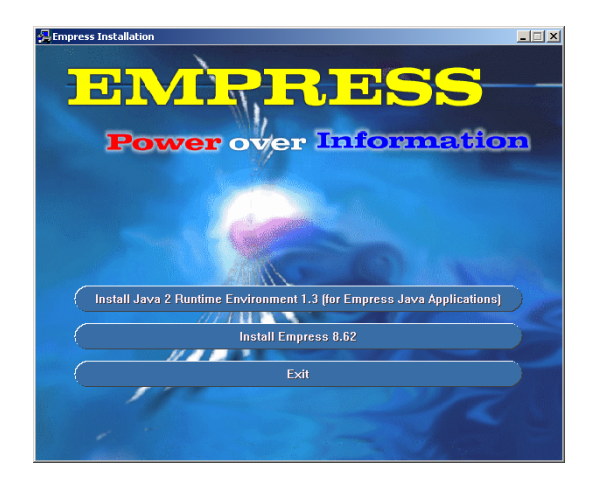

The "Empress Installation" window has three "clickable" rectangular buttons. Three of these buttons are for installing software components:

- 1. Install Java 2 Runtime Environment 1.3
- 2. Install Empress 8.62

The third button closes the "Empress Installation" window.

3. Exit

A standard Empress Installation includes installation of two software components in the order given 1, 2. The second step, "Install Empress 8.62" installs not only the Empress RDBMS engine with the Connectivity Server for ODBC/JDBC but also the windows clients, the on-line manual set and some utilities.

Now, let's get started.

## 2) Install Java 2 Runtime Environment 1.3 (for Empress Java Applications)

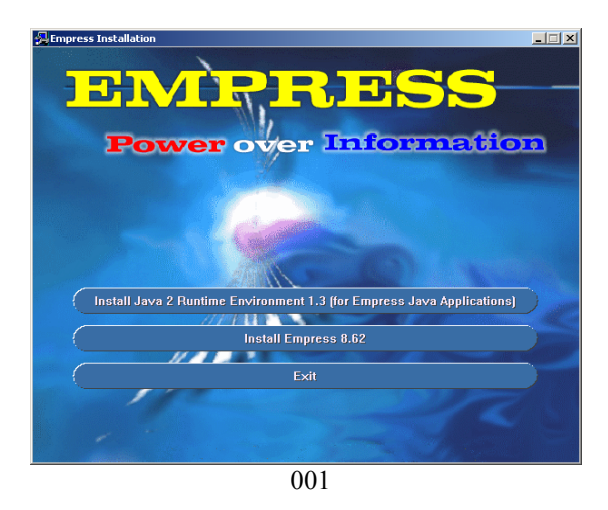

At the "Empress Installation" screen, use your mouse to click on the bar "Install Java 2 Runtime Environment 1.3 (for Empress Java Applications)". The "Empress Installation" screen will disappear and you should see the following 3 information messages.

| Java 2 Runtime Environment - InstallShield Wizard                                                                        | ×                                          |
|----------------------------------------------------------------------------------------------------|--------------------------------------------|
| Extracting Files<br>The contents of this package are being extracted.                                                    |                                            |
| Please wait while the InstallShield Wizard extracts the files<br>Runtime Environment on your computer. This may take a l | : needed to install Java 2<br>few moments. |
| Reading contents of package                                                                                              |                                            |
|                                                                                                    |                                            |
|                                                                                                    |                                            |
| Instalishield                                                                                                    | Next > Cancel                              |
| 002                                                                                                    |                                            |

Message 1 – Java 2 Runtime Environment – InstallShield Wizard – Reading contents

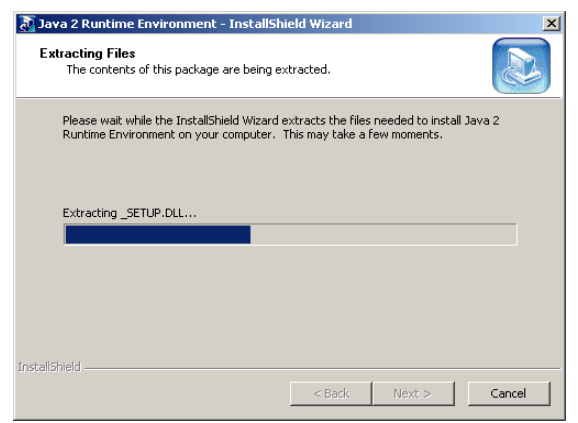

003

Message 2 – Java 2 Runtime Environment – InstallShield Wizard - Extracting

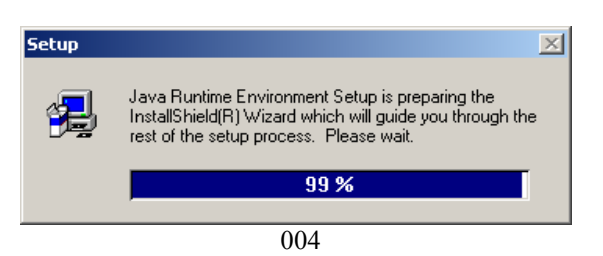

Message 3 - Setup

| oftware License Agreement                                                                                                    | ×   |
|----------------------------------------------------------------------------------------------------|-----|
| Please read the following License Agreement. Press the PAGE DOW/N key to the rest of the agreement.                                                                                                    | see |
| Sun Microsystems, Inc.<br>Binary Code License Agreement                                                                                                    | 1   |
| READ THE TERMS OF THIS AGREEMENT AND ANY PROVIDED SUPPLEMENTAL<br>LUCENSE TERMS (COLLECTIVELY "AGREEMENT") CAREFULLY BEFORE OPENING<br>THE SOFTWARE MEDIA PACKAGE. BY OPENING THE SOFTWARE MEDIA<br>PACKAGE.<br>YOU AGREE TO THE TERMS OF THIS AGREEMENT. IF YOU ARE ACCESSING<br>THE SOFTWARE ELECTRONICALLY, INDICATE YOUR ACCEPTANCE OF THESE<br>TERMS BY SELECTING THE "ACCEPT" BUTTON AT THE END OF THIS<br>AGREEMENT.<br>IF YOU DO TO AGREE TO ALL OF THESE TERMS, PROMPTLY RETURN THE<br>UNUSED SOFTWARE TO YOUR PLACE OF PURCHASE FOR A REFUND OR. IF THI |     |
| Do you accept all the terms of the preceding License Agreement? If you choose No, Se<br>will close. To install Java Runtime Environment, you must accept this agreement.                                                                                                    | up  |
| < <u>B</u> ack <u>Y</u> es <u>N</u> o                                                                                                    |     |

005

After the 3 information messages appear, the "Software License Agreement" screen will appear. Click on "Yes" to agree to the License terms for Java and continue the installation.

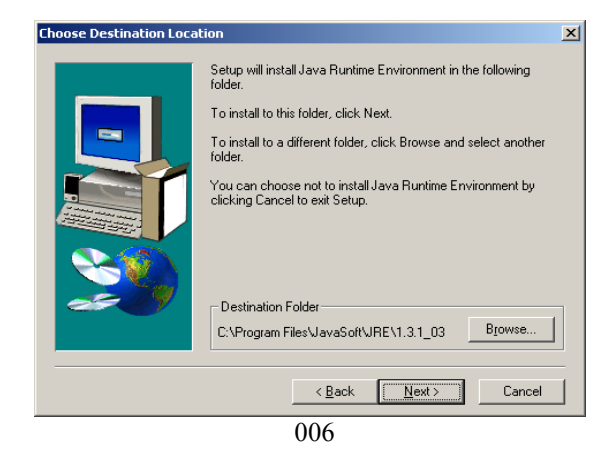

The "Choose Destination Location" screen will appear. Click on "Next" to continue installation using the defaults.

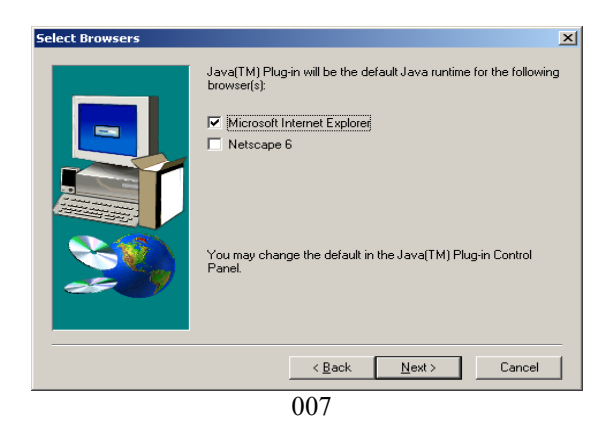

The "Select Browers" screen will appear. Click on the "Microsoft Internet Explorer" box to turn off the default.

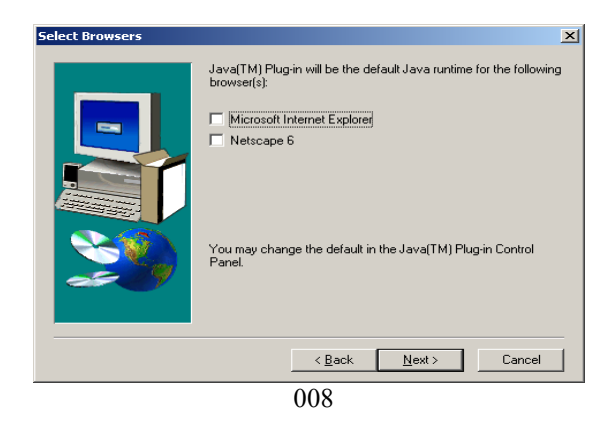

With the defaults turned off, click on "Next" to continue the installation.

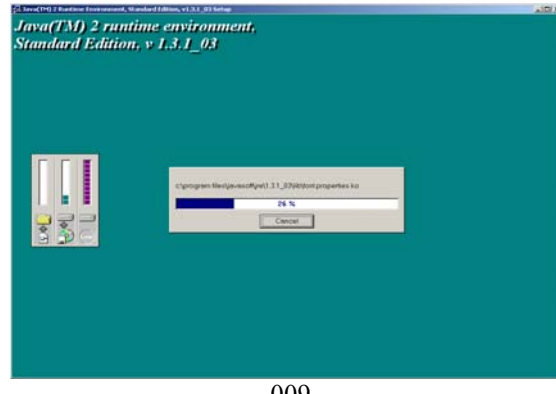

The following 4 information screens will appear.

Screen 1 – Java(TM) 2 Runtime Environment, Standard Edition, v1.3.1\_03

009

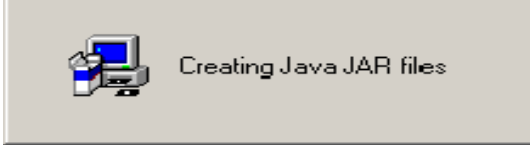

010

Screen 2 – Creating Java JAR files

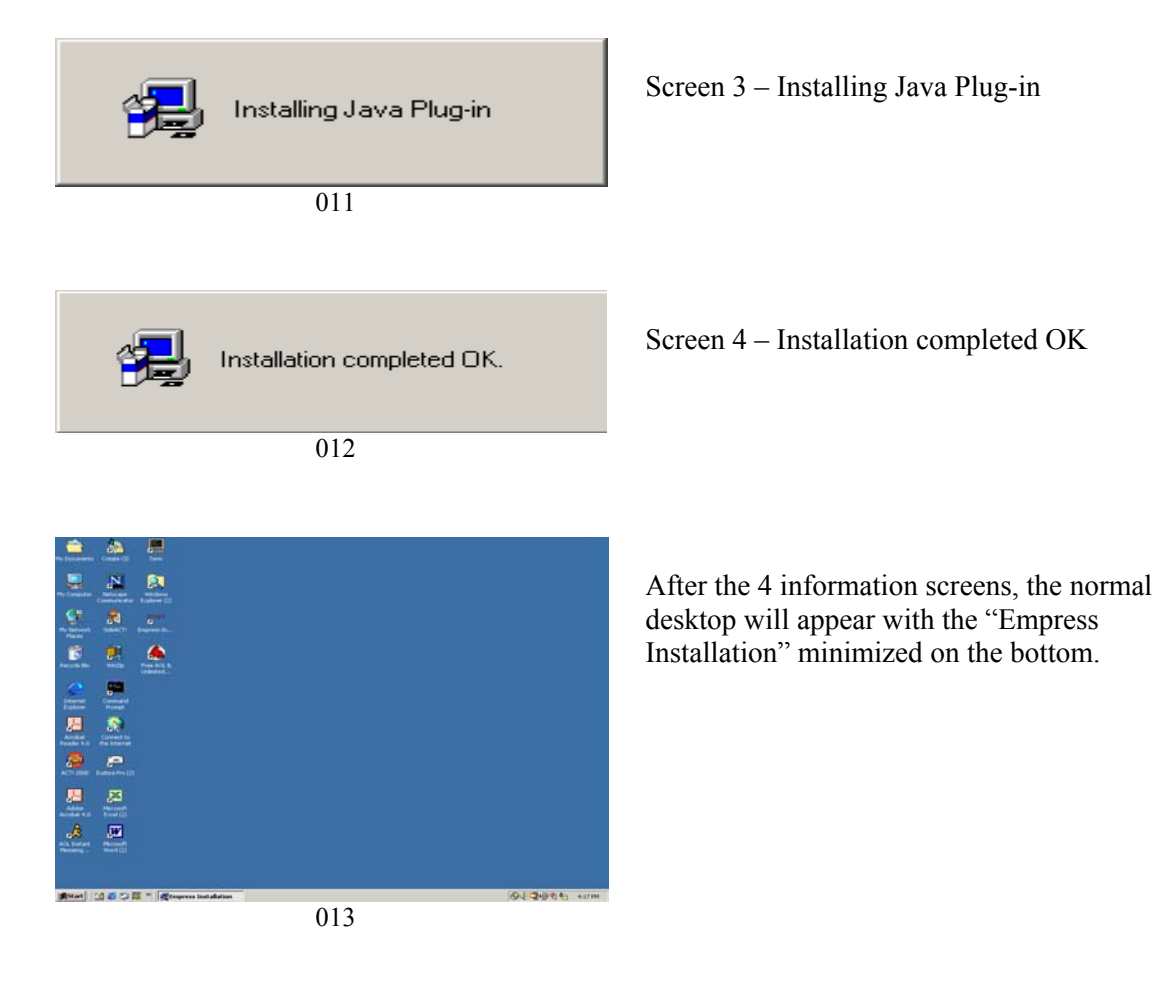

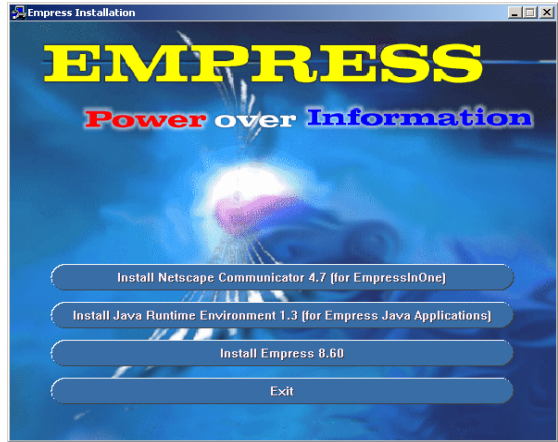

014

The "Empress Installation" screen should then appear.

#### 3) **Install Empress v8.62**

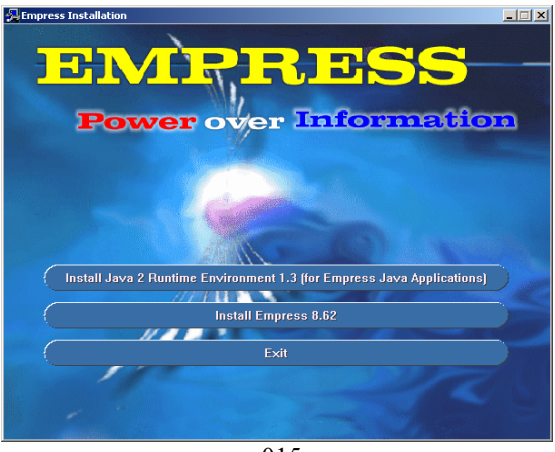

At the "Empress Installation" screen, use your mouse to click on the bar "Install Empress 8.62". The "Empress Installation" screen will disappear.

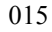

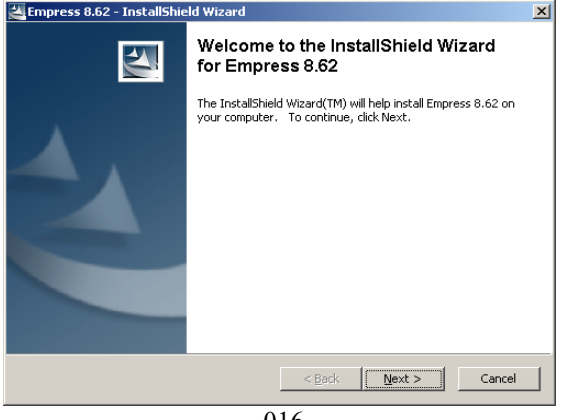

016

The "Empress 8.62 - InstallShield Wizard -Welcome" screen will appear. Click on "Next" to continue.

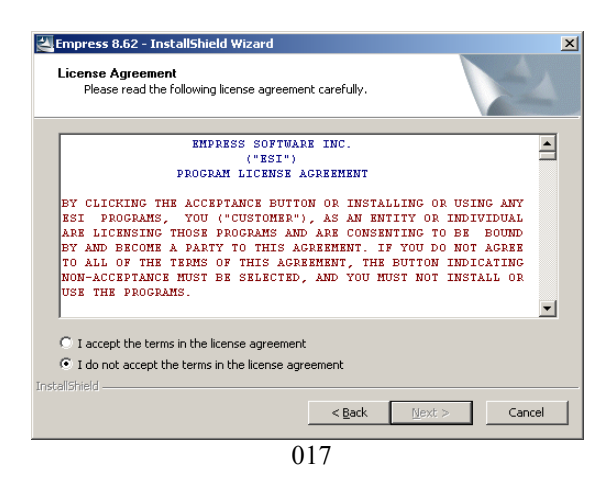

The "Empress 8.62 - InstallShield Wizard -License Agreement" screen will appear. Mouse click the circle "I accept the terms in the License Agreement" to turn it on.

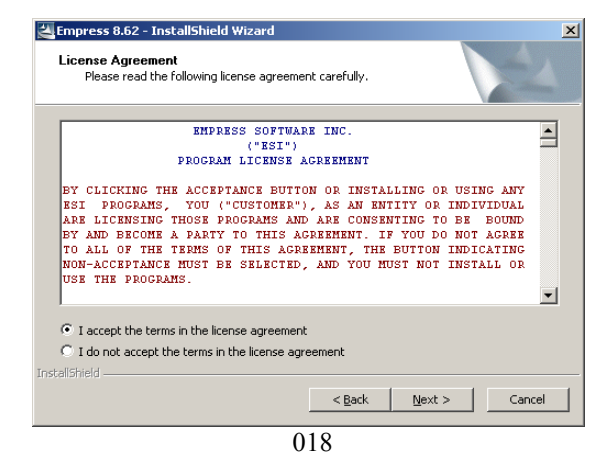

With the circle "I accept the terms in the License Agreement" turned on, click on "Next" to agree to the License terms for Empress and continue the installation. The "Empress 8.62 -InstallShield Wizard - License Agreement" will disappear and the following 3 information messages should appear.

| 🚰 Empress 8.62 - InstallShield Wizard                                                                                                    | × |
|----------------------------------------------------------------------------------------------------|---|
| Extracting Files<br>The contents of this package are being extracted.                                                                          |   |
| Please wait while the InstallShield Wizard extracts the files needed to install Empress<br>8.62 on your computer. This may take a few moments. |   |
| Reading contents of package                                                                                                    |   |
|                                                                                                    |   |
| InstallShield                                                                                                    |   |
| Cancel                                                                                                    |   |

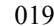

Message 1 – Extracting Files – Reading contents

| Empress 8.62 - InstallShield Wizard                                                                                                    | ×  |
|----------------------------------------------------------------------------------------------------|----|
| Extracting Files<br>The contents of this package are being extracted.                                                                          | 1  |
| Please wait while the InstallShield Wizard extracts the files needed to install Empress<br>8.62 on your computer. This may take a few moments. |    |
| Extracting data1.hdr                                                                                                    |    |
|                                                                                                    |    |
| InstallShield                                                                                                    |    |
| < Back Next > Canc                                                                                                    | el |
| 020                                                                                                    |    |

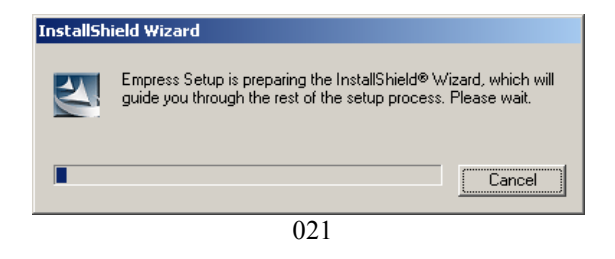

### Message 2 – Extracting Files - Extracting

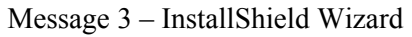

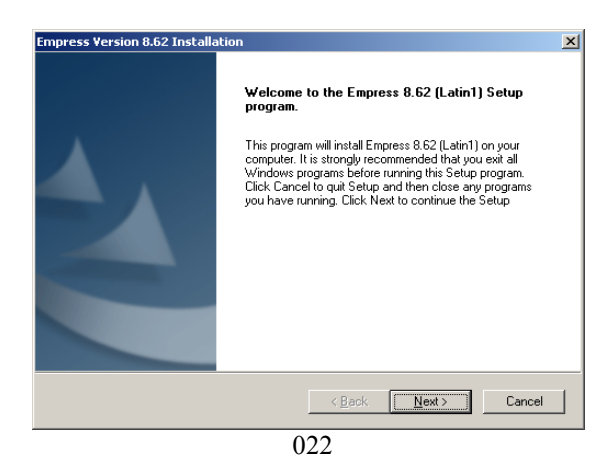

After the 3 information messages appear, the "Welcome" screen will appear. Click on "Next" to continue.

| License Confirmation                                                                                                    | ×                                                                                                   |
|----------------------------------------------------------------------------------------------------|----------------------------------------------------------------------------------------------------|
| License Key Information                                                                                                    | $\square$                                                                                           |
| Provide license key to Empress products.                                                                                                    | EMPRESS                                                                                             |
|                                                                                                    | COPTWARE INC.                                                                                       |
| Please enter the License key for this system provided by E<br>Next. If you do not have a valid license key, you can leave<br>click Next. However, you will not be able to install license k | mpress Software Inc. and click<br>the following fields blank and<br>key protected Empress products. |
| KEY1 KEY1                                                                                                    |                                                                                                    |
| KEY2 · ·                                                                                                    |                                                                                                    |
| KEY3                                                                                                    |                                                                                                    |
| KEY4 · · ·                                                                                                    |                                                                                                    |
| InstallShield                                                                                                    |                                                                                                    |
| Your IP Address: 192.43.219.32 < <u>B</u> ack                                                                                                    | <u>N</u> ext > Cancel                                                                               |
| 023                                                                                                    |                                                                                                    |

The "License Confirmation" screen will appear. The characters in the License key can only be the digits 0-9 and the letters a-f. Your printed copy of your Empress License key looks like:

> 3c4c-3b1a-3525 5c4d-0754-366a 985c-b833-805f 7d26-700f-2c2b

| License Confirmation                                                                                                    | ×                                                                    |
|----------------------------------------------------------------------------------------------------|----------------------------------------------------------------------|
| License Key Information<br>Provide license key to Empress products.                                                                                                    | EMPRESS                                                              |
| Please enter the License key for this system provided by Empress Sof<br>Next. If you do not have a valid license key, you can leave the follow<br>click Next. However, you will not be able to install license key protect | tware Inc. and click<br>ing fields blank and<br>ed Empress products. |
| KEY1 3c4c · 3b1a · 3525                                                                                                    |                                                                      |
| KEY2 504d · 0754 · 366a                                                                                                    |                                                                      |
| KEY3 985c · 6833 · 805f                                                                                                    |                                                                      |
| KEY4 7d26 · 7006 · 2c2b                                                                                                    |                                                                      |
| InstallShield                                                                                                    |                                                                      |
| Your IP Address: 192.43.219.32 <u>Aack</u>                                                                                                    | kt > Cancel                                                          |
| 024                                                                                                    |                                                                      |

For each field, type in the 4 characters of each key segment of your License key. Once everything is entered, click on "Next".

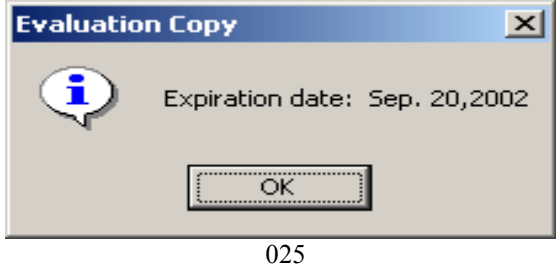

For this License key, the message "Evaluation Copy" screen appears. The key for evaluation has an expiration date and is shown here. Click on "OK" to continue.

| Empress Version 8.62 Installation                                                                        | ×          |
|----------------------------------------------------------------------------------------------------|------------|
| Choose Destination Location<br>Select folder where Setup will install files.                             | EMPRESS    |
| Setup will install Empress 8.62 (Latin1) in the following folder.                                        |            |
| To install to this folder, click Next. To install to a different folder, click Browse<br>another folder. | and select |
| Destination Folder                                                                                       |            |
| C:\Empress\v8.62-A:Latin1                                                                                | Browse     |
| InstallShield                                                                                            |            |
| < <u>Back</u>                                                                                            | Cancel     |
| 026                                                                                                    |            |

The "Choose Destination Location" screen will appear. Click on "Next" to continue installation using the defaults.

| npress Version 8.62 Installation                                | 2                                                     |
|-----------------------------------------------------------------|-------------------------------------------------------|
| Setup Type<br>Choose the setup type that best suits your needs. | EMPRESS                                               |
| Click the type of Setup you prefer.                             |                                                       |
| Custom Empress installation<br>Full Empress installation        | Description Instal all Empress products (recommended) |
| stallShield                                                     | ack Next> Cancel                                      |

The "Setup type" screen will appear. Click on "Next" to continue the "Full Empress Installation".

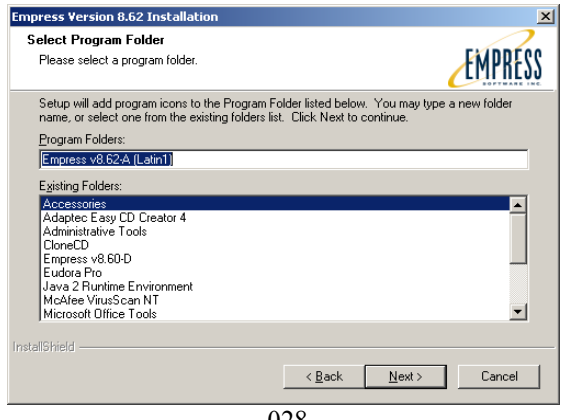

028

The "Select Program Folder" screen will appear. Click on "Next" to continue installation using the defaults.

| Empress Version 8.62 Installation                                                                                                    | ×                                      |
|----------------------------------------------------------------------------------------------------|----------------------------------------|
| Start Copying Files                                                                                                    | $\sim$                                 |
| Review settings before copying files.                                                                                                    | EMPRESS                                |
| Setup has enough information to start copying the program files. If you v<br>change any settings, click Back. If you are satisfied with the settings, cl<br>copying files.                                                                                                    | vant to review or<br>ick Next to begin |
| Current Settings:                                                                                                    |                                        |
| Empress RDBMS Development Package<br>Empress RDBMS Runtime Package<br>Empress DDBC Client-server Driver<br>Empress DDBC Local Access Driver<br>Empress Category 2JDBC Local Access Driver<br>Empress Category 4JDBC Interface<br>Empress Category 4JDBC Interface<br>Empress IMD. Hypermedia Toolkit<br>Empress In One<br>Empress Documentation Set |                                        |
| InstallShield                                                                                                    |                                        |
| < <u>B</u> ack                                                                                                    | t> Cancel                              |
| 029                                                                                                    |                                        |

The "Start Copying Files" screen will appear. Click on "Next" to continue.

| Empress Version 8.62 Installation                                   | ×       |
|---------------------------------------------------------------------|---------|
| Setup Status                                                        | EMPRESS |
| Empress 8.62 (Latin1) Setup is performing the requested operations. |         |
| Installing: Empress In One                                          |         |
| 4%                                                                  |         |
| Installined                                                         |         |
|                                                                     | Cancel  |
| 030                                                                 |         |

The following information screens will appear:

Screen 1 – Setup Status just starting at 4%

| Empress Version 8.62 Installation                                   | ×       |
|---------------------------------------------------------------------|---------|
| Setup Status                                                        | EMPRESS |
| Empress 8.62 (Latin1) Setup is performing the requested operations. |         |
| 100%                                                                | _       |
|                                                                     |         |
| I FISICILIA FRANCI                                                  | Cancel  |

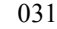

Screen 2 – Setup Status finishing at 100%

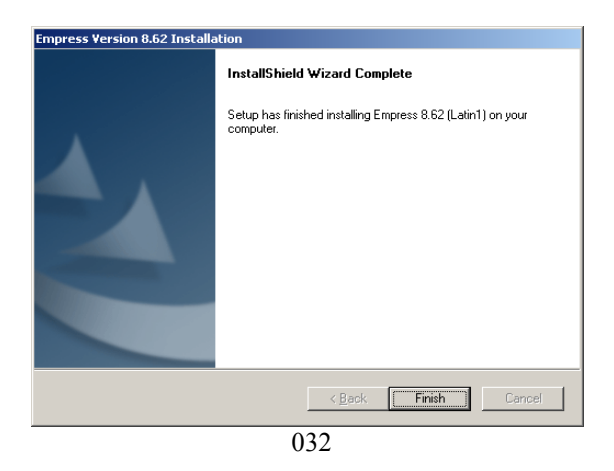

The "Setup has finished" screen will appear. Click on "Finish" to finish the Empress 8.62 install step.

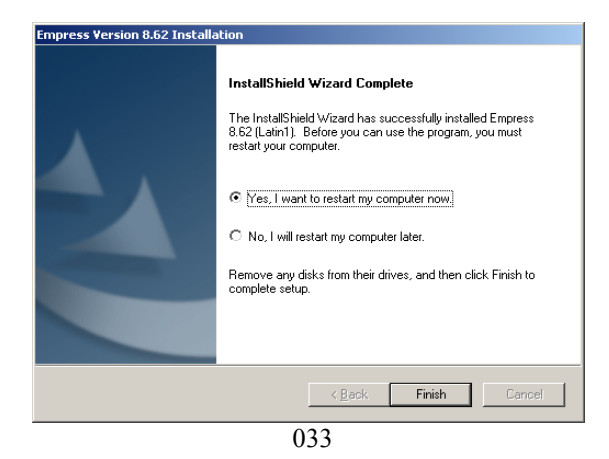

Click on "Finish" to restart the computer.

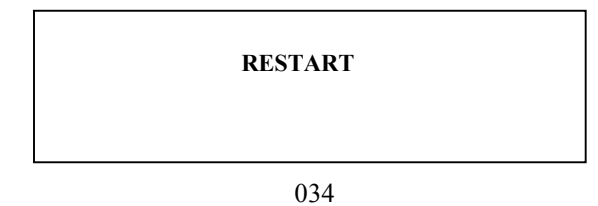

When the computer finishes restarting, open the CD drawer and remove the CD.

## 4) Check for the Empress Manual Set

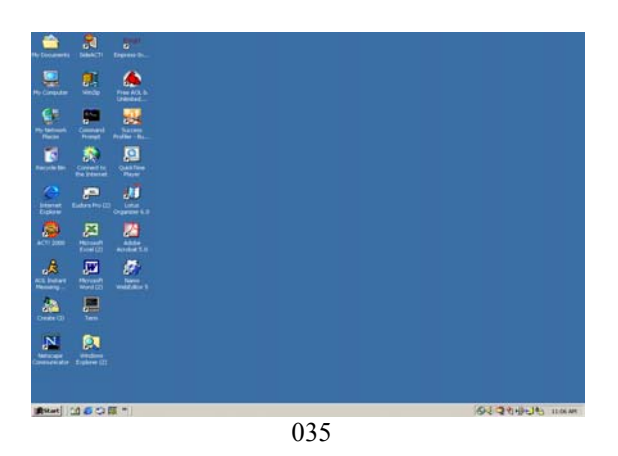

At the normal desktop click on "Start" to get an action window on the bottom left side.

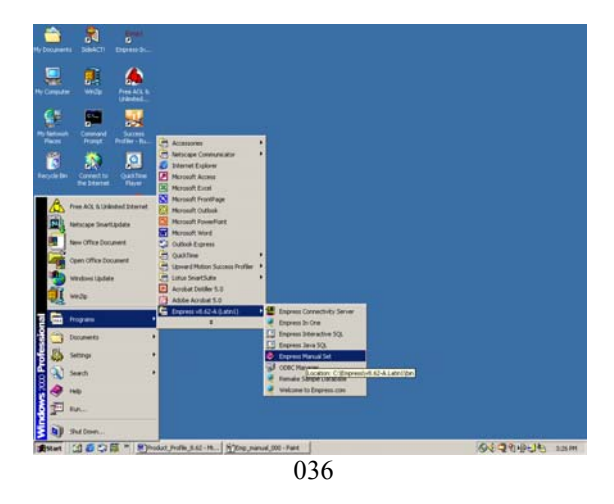

In the action window, click on "Programs" and a new window will appear showing Programs and directories of Programs. Click on "Empress v8.62-A (Latin1)" and a third window will appear. Click on "Empress Manual Set".

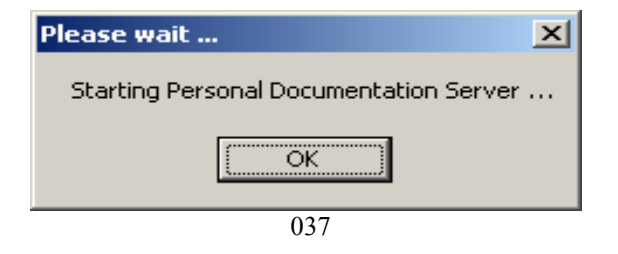

An information message will appear.

| Pi laterara  |                              | Course b.            |
|--------------|------------------------------|----------------------|
|              |                              | ٠                    |
| -            | -                            | -                    |
|              | Consert<br>Property          | Profess in           |
| Factoria Dec | Corners ton<br>Non Diversion | Out The Page         |
| timer -      | Enders Pro C                 | dill<br>organization |
| 8            | 1                            |                      |
| .8           |                              | 1                    |
| 4.           |                              | well fire 1          |
| Create 12    | 1                            |                      |
|              | NAME OF COLUMN               |                      |
|              |                              |                      |
| Astart (     | 160                          | 1 - Otope            |
|              |                              |                      |

After the information screen, the normal desktop will appear with the "Empress Manual Set" minimized on the bottom.

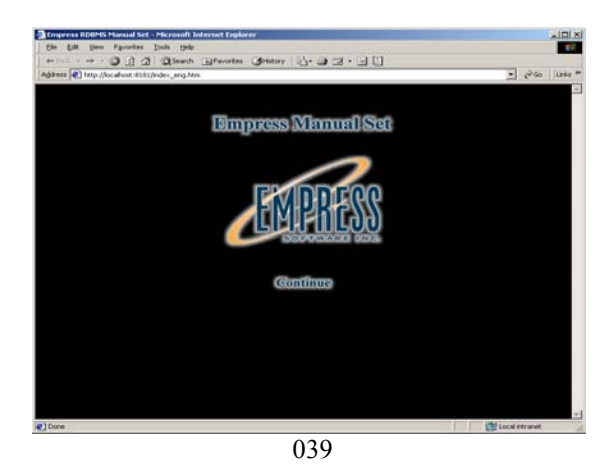

The first "Empress RDBMS Manual Set" screen should appear within the Microsoft Internet Explorer Browser. Click on "Continue".

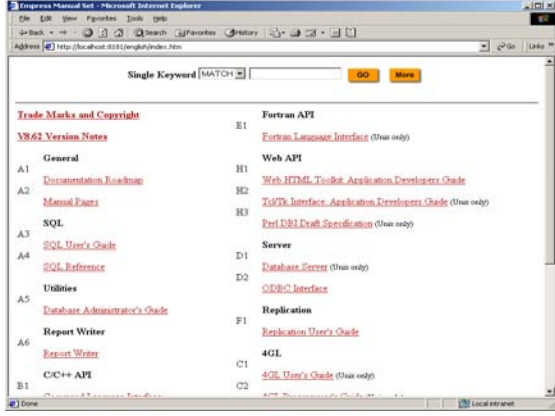

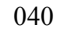

The detailed "Empress Manual Set" screen should appear. Click on any of the hyperlinks to get more details about any of the topics.

## 5) Check for Empress-In-One

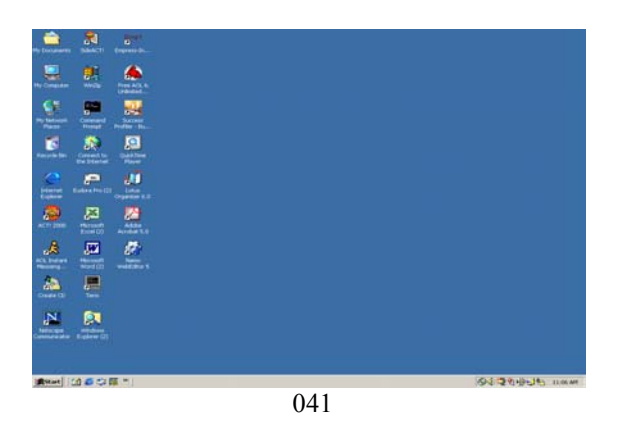

At the normal desktop click on "Start" to get an action window on the bottom left side.

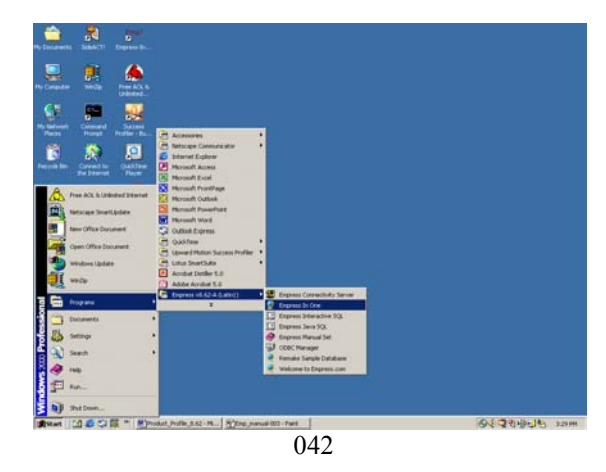

In the action window, click on "Programs" and a new window will appear showing Programs and directories of Programs. Click on "Empress v8.62-A (Latin1)" and a third window will appear. Click on "Empress In One".

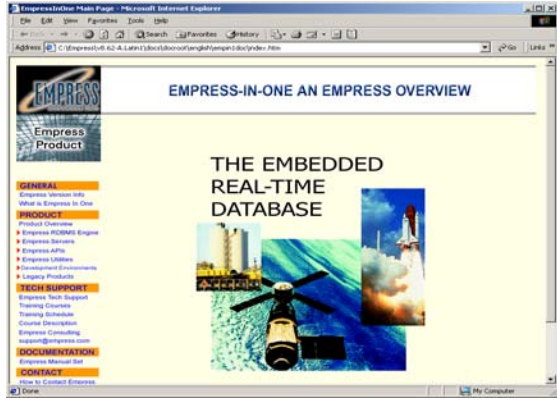

043

The "Empress-In-One" main page should appear in the Microsoft Internet Explorer Browser. Click on any of the hyperlinks on the left side to get more information about Empress and Empress products.